| PARA                                                        | METF                                  | RAC                                                  | GE D                                                                    | ΕB                                          | ASE                                   |                           |                                                                                                    |                   |  |
|-------------------------------------------------------------|---------------------------------------|------------------------------------------------------|-------------------------------------------------------------------------|---------------------------------------------|---------------------------------------|---------------------------|----------------------------------------------------------------------------------------------------|-------------------|--|
| LIEU DE PRODUCTIO                                           | N                                     |                                                      |                                                                         |                                             |                                       |                           |                                                                                                    |                   |  |
| L. A partir de l'écran d'acc                                | cueil, cliquer s                      | ur le me                                             | nu déroula                                                              | nt 👴                                        | Paramètres/Outil                      | s 🗸                       |                                                                                                    |                   |  |
| Paramétrage établissem                                      | ents ^ pu                             | IS L                                                 | ieux de producti                                                        | ion                                         |                                       |                           |                                                                                                    |                   |  |
|                                                             |                                       |                                                      |                                                                         |                                             |                                       |                           |                                                                                                    |                   |  |
| 2. La liste des lieux de pro                                | duction s'ouvi                        | re :                                                 |                                                                         |                                             |                                       |                           |                                                                                                    |                   |  |
| 2. La liste des lieux de pro                                | duction s'ouvi                        | re :                                                 |                                                                         |                                             |                                       |                           |                                                                                                    |                   |  |
| 2. La liste des lieux de pro                                | duction s'ouve                        | re :                                                 | ffectuer une recherche                                                  |                                             |                                       |                           | Perso      Ⅲ Tous                                                                                                    |                   |  |
| La liste des lieux de pro     terer     ieux de production  | duction s'ouve                        | re :                                                 | ffectuer une recherche                                                  |                                             |                                       |                           | Perso III: Tous     the Parson III: Tous                                                                                                    |                   |  |
| La liste des lieux de pro     terrer     ieux de production | Recherche :<br>Téléphone<br>Contient_ | Entrez un texte pour e                               | ffectuer une recherche Email V Contient_                                | Calendrier<br>¥ ¥                           | Etablissement                         | Perso V                   | ② Perso III Tous ♦ 🕒 III                                                                                                    |                   |  |
| 2. La liste des lieux de pro                                | duction s'ouve                        | Entrez un texte pour e<br>Fax<br>▼ Contient_         | ffectuer une recherche<br>Email<br>V [Contient<br>cyrille.cassagne@v    | Calendrier<br>▼  ▼  ▼  ▼                    | Etablissement<br>▼<br>Collège Cyrille | Perso                     | <ul> <li>● Perso</li> <li>■ Tous</li> <li>● ■</li> <li>■</li> <li>■</li> <li>■</li> <li>■</li> <li>■</li> <li>■</li> </ul>                                                                                                    |                   |  |
| 2. La liste des lieux de pro                                | duction s'ouve                        | re:<br>Entrez un texte pour e<br>Fax<br>V [Contient  | ffectuer une recherche<br>Email (<br>▼   Contient_<br>cyrille.cassgne@v | Calendrier<br>V V<br>Calendrier standard-   | Etablissement<br>V<br>Collège Cyrille | Perso<br>V V<br>V Q       | <ul> <li>Perso IE Tous</li> <li>IE ■</li> <li>IE ■</li> &lt;</ul> |                   |  |
| 2. La liste des lieux de pro                                | duction s'ouve                        | re:<br>Entrez un texte pour e<br>Fax<br>▼[Contient_  | ffectuer une recherche<br>Email<br>▼ Contient<br>cyrille.cassagne@v     | Calendrier<br>V V<br>Calendrier standard-   | Etablissement<br>V<br>Collége Cyrille | Perso<br>v V<br>v Q       | Clique                                                                                                    |                   |  |
| 2. La liste des lieux de pro                                | duction s'ouve                        | re:<br>Entrez un texte pour e<br>Fax<br>¥ [Contient  | ffectuer une recherche<br>Email<br>V Contient<br>cyrille.cassagne@v     | Calendrier<br>V V<br>Calendrier standard-   | Etablissement<br>V<br>Collège Cyrille | Perso V<br>V V<br>V C     | Perso ETous                                                                                                    | er sur le         |  |
| 2. La liste des lieux de pro                                | duction s'ouve                        | re:<br>Entrez un texte pour e<br>Fax<br>▼[Contient.] | ffectuer une recherche<br>Email<br>▼   Contint<br>oyrille.cassagne@v    | Calendrier<br>Calendrier standard-          | Etablissement<br>V<br>Collège Cyrille | Perso V                   | Clique<br>bo                                                                                                    | er sur le<br>uton |  |
| 2. La liste des lieux de pro                                | duction s'ouve                        | re:<br>Entrez un texte pour e<br>Fax<br>▼[Contient_  | ffectuer une recherche<br>Email<br>▼ (Contient                          | Calendrier<br>▼ V ✓<br>Calendrier standard- | Etablissement<br>▼<br>Collège Cyrille | Perso<br>V<br>V<br>V<br>C | Clique                                                                                                    | er sur le<br>uton |  |

# 3. La fiche du lieu de production sélectionné s'ouvre

## I. INFORMATIONS

\_

| Collège Cyrille (Prod)  |                 |                                        |  |
|-------------------------|-----------------|----------------------------------------|--|
| INFORMATIONS            | CODE            | 777                                    |  |
| ADRESSE                 | ABRÉVIATION     |                                        |  |
| PLANNING D'ACTIVITÉ     | ETABLISSEMENT   | Collège Cyrille                        |  |
| PLANNING DE FABRICATION | τέι έρμονε      |                                        |  |
| LIEUX DE CONSOMMATION   | TELEPHONE       |                                        |  |
| EFFECTIF DE RÉFÉRENCE   | FAX             |                                        |  |
| COMMENTAIRE LIVRAISON   | E-MAIL          | cyrille.cassagne@vici-restauration.com |  |
| RECETTE DLC             | AGRÉMENT SANITA | IRE                                    |  |
| EXTRANET                |                 |                                        |  |
| ÉDITION MENU            |                 |                                        |  |
|                         | LOGO            | Q x 🖻                                  |  |
|                         |                 |                                        |  |

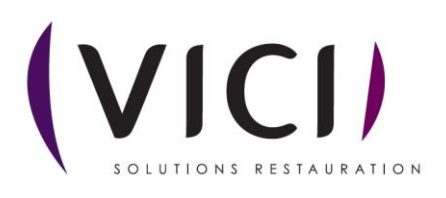

| Uuvrir Uuvrir                                                |                        |                  |                        | × (                  | Accueil - Dolibarr 16. 🗙 |     |
|--------------------------------------------------------------|------------------------|------------------|------------------------|----------------------|--------------------------|-----|
| $\leftarrow \rightarrow  \checkmark  \checkmark  \checkmark$ | > Téléchargements      | ~ C              | Rechercher dans : Télé | charg ,              |                          |     |
| Organiser 🔹 Nouveau                                          | dossier                |                  | ≣ .                    | 🔲 ? Créat            | ive 🗋 accès aidomenu     |     |
| > 🔷 OneDrive - Perso                                         | Nom                    | Modifié le       | Туре                   | Taille               |                          |     |
| I                                                            | $\sim$ Le mois dernier |                  |                        |                      |                          |     |
| Bureau 🌒                                                     | 20240718_183122        | 19/07/2024 09:49 | Fichier JPG            | 2817                 |                          |     |
| Tak                                                          | 20240718_183126        | 19/07/2024 09:49 | Fichier JPG            | 2847                 |                          |     |
| V Telechargem 🖈 🏾                                            | 20240718_183051        | 19/07/2024 09:49 | Fichier JPG            | 2052                 |                          |     |
| 🚆 Documents 🖈                                                | 20240718_183054        | 19/07/2024 09:49 | Fichier JPG            | 1872                 |                          |     |
| 🔀 Images 🛛 🖈                                                 | 20240718_183124        | 19/07/2024 09:49 | Fichier JPG            | 2 850                |                          | -   |
| 🕖 Musique 🔹 🖈                                                | 20240718_183053        | 19/07/2024 09:49 | Fichier JPG            | 1 892                |                          | _ / |
| 🕨 Vidéos 🛛 🖈                                                 | image                  | 08/07/2024 16:06 | Fichier PNG            | 61                   |                          |     |
| AIDOMENU DO                                                  |                        |                  |                        | -                    |                          | _ / |
| Nom du                                                       | ı fichier :            | ~                | Fichiers personnalisés | ~                    |                          | _   |
|                                                              |                        |                  |                        | Annuler              |                          |     |
|                                                              |                        |                  |                        |                      |                          | _   |
| Livraisons clients                                           | EFFECTIF DE RÉFÉRENCE  | FAX              |                        |                      |                          |     |
| Tournées de livraison                                        | COMMENTAIRE LIVRAISON  | E-MAIL           | cvrille.cassag         | ne@vici-restauratior | n.com                    |     |
| Factures clients                                             | RECETTE DLC            |                  |                        | -                    |                          |     |
| Paramétrage >                                                |                        | AGRÉMENT SANIT   | AIRE                   |                      |                          |     |
| Extranet ~                                                   | EXTRANET               |                  |                        |                      |                          |     |
| Extence                                                      | ÉDITION MENU           |                  |                        |                      |                          |     |

Renseigner les différentes informations.

### II. ADRESSE

| FERMER                  |             |               |            |   |
|-------------------------|-------------|---------------|------------|---|
| LIEU DE PRODUCTION DEMO |             |               |            |   |
| INFORMATIONS            | Nom         | DEMO          |            |   |
| ADRESSE                 | Numéro      | 9             | Répétition | - |
|                         | Voie        | rue           |            |   |
| PLANNING D'ACTIVITE     | Adresse     | GEORGES AURIC |            |   |
| PLANNING DE FABRICATION |             |               |            |   |
| LIEUX DE CONSOMMATION   | Code postal | 26000         |            |   |
| EFFECTIF DE RÉFÉRENCE   | Ville       | Valence       |            |   |
| COMMENTAIRE LIVRAISON   |             |               |            |   |
| RECETTE DLC             |             |               |            |   |
|                         |             |               |            |   |

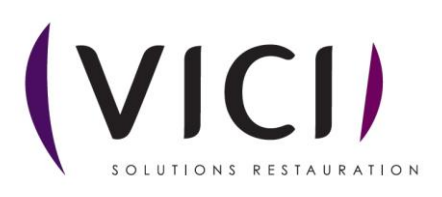

#### III. PLANNING D'ACTIVITES

| FERMER                  | 1                                                                                                    | 2                      |
|-------------------------|----------------------------------------------------------------------------------------------------|------------------------|
| LIEU DE PRODUCTION DEMO |                                                                                                    |                        |
| INFORMATIONS            | CALENDRIER Calendrier standard +                                                                                                    | C Modifier le planning |
| ADRESSE                 | 4 Septembre 2021 Octobre 2021 Novembre 2021                                                                                                    |                        |
| PLANNING D'ACTIVITÉ     | Lu Ma Me Je Ve Sa Di Lu Ma Me Je Ve Sa Di Lu Ma Me Je Ve Sa Di Lu Ma Me Je Ve Sa Di                                                                                                    |                        |
| PLANNING DE FABRICATION | 1         2         3         4         5         6         7         1         2         3         4         5         6         7         1         2         3         4         5         6         7         1         2         3         4         5         6         7         1         2         3         4         5         6         7         1         2         3         4         5         6         7         1         2         3         4         5         6         7         1         2         3         4         5         6         7         1         2         3         4         5         6         7         1         2         3         4         5         6         7         1         2         3         4         5         6         7         1         1         1         1         1         1         1         1         1         1         1         1         1         1         1         1         1         1         1         1         1         1         1         1         1         1 <th1< th=""> <th1< th=""> <th1< th=""> <th1< th=""></th1<></th1<></th1<></th1<> |                        |
| LIEUX DE CONSOMMATION   | 13 14 15 16 17 18 19 11 12 13 14 15 16 17 15 16 17 18 19 20 21 13 14 15 16 17 18 19                                                                                                    |                        |
| EFFECTIF DE RÉFÉRENCE   | 20       21       22       23       24       25       26       18       19       20       21       22       23       24       25       26       27       28       20       21       22       23       24       25       26       27       28       20       21       22       23       24       25       26       27       28       29       30       31       25       26       27       28       29       30       31       23       30       31       23       30       31       23       30       31       25       30       31       23       30       31       32       32       32       32       32       32       32       32       32       32       32       32       32       32       32       32       32       32       32       32       32       32       32       32       32       32       32       32       32       32       32       32       32       32       32       32       32       32       32       32       32       32       32       32       32       32       32       32       32       32       32 <td< td=""><td></td></td<>                                                                          |                        |
| COMMENTAIRE LIVRAISON   | Janvier 2022 Février 2022 Mars 2022 Avril 2022                                                                                                    |                        |
| RECETTE DLC             | Lu Ma Me Je Ve Sa Di Lu Ma Me Je Ve Sa Di Lu Ma Me Je Ve Sa Di Lu Ma Me Je Ve Sa Di                                                                                                    |                        |
|                         | 1 2 1 2 3 4 5 6 1 2 3 4 5 6 1 2 3                                                                                                    |                        |
|                         | 3 4 5 6 7 8 9 7 8 9 10 11 12 13 7 8 9 10 11 12 13 7 8 9 10 11 12 13 4 5 6 7 8 9 10                                                                                                    |                        |
|                         | 10 11 12 13 14 15 16 14 15 16 17 18 19 20 14 15 16 17 18 19 20 14 15 16 17 18 19 20 11 12 13 14 15 16 17                                                                                                    |                        |
|                         | 17 18 19 20 21 22 23 21 22 23 24 25 26 27 21 22 23 24 25 26 27 21 22 23 24 25 26 27 21 22 23 24 25 26 27 18 19 20 21 22 23 24                                                                                                    |                        |
|                         | 24         25         26         27         28         29         30         31         25         26         27         28         29         30                                                                                                    |                        |
|                         |                                                                                                    |                        |

Vous pouvez modifier le planning :

1. Le menu déroulant permet de sélectionner le calendrier d'ouverture du lieu de production. Il existe des calendriers déjà pré-paramétrés qui permettent de les utiliser tels quels (calendrier scolaire, civil, avec jours fériés).

| CALI | END | RIER |       |    |    | Calendrier standard-VICI                      |   |    |    |  |  |  |  |  |
|------|-----|------|-------|----|----|-----------------------------------------------|---|----|----|--|--|--|--|--|
|      |     |      |       |    |    | Calendrier standard-VICI                      |   |    |    |  |  |  |  |  |
| •    |     | Ao   | ut 20 | 24 |    | Calendrier civil-VICI                         |   |    |    |  |  |  |  |  |
| Lu   | Ma  | Me   | Je    | Ve | Sa | Calendrier scolaire Zone A                    | i | Lu | Ma |  |  |  |  |  |
|      |     |      | 1     | 2  |    | Calendrier Zone C                             | 6 |    |    |  |  |  |  |  |
| 5    | 6   | 7    | 8     | 9  | 1  | Calendrier Heloise                            | 3 | 4  | 5  |  |  |  |  |  |
| 12   | 13  | 14   | 15    | 16 | 1  | Nouveau type de calendrier                    | 0 | 11 | 12 |  |  |  |  |  |
| 19   | 20  | 21   | 22    | 23 | 2  | 4 25 16 17 18 19 20 21 22 21 22 23 24 25 26 2 | 7 | 18 | 19 |  |  |  |  |  |

2. Le bouton Modifier le planning permet d'affiner le planning au jour le jour (Férié, congé, ouvré ou chomé)

### La fenêtre de paramétrage s'ouvre

Exemple de modification de planning : tous les mercredis seront fermés

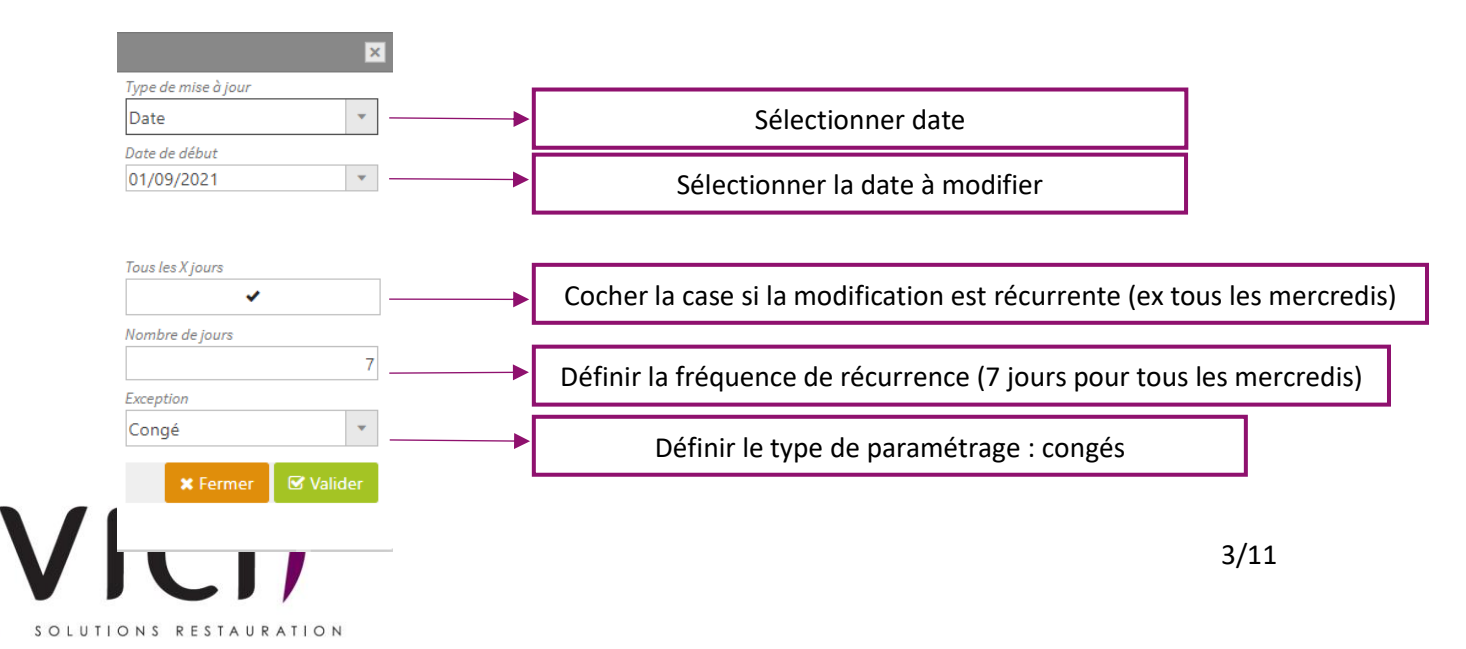

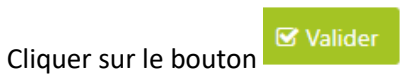

| CAL | END | RIER   |        |      |    | Calenc | drier s | tanda | rd   |        |      |    |    |    |    |       |       |      |    |    | •  |    |       |        |      |    |    |
|-----|-----|--------|--------|------|----|--------|---------|-------|------|--------|------|----|----|----|----|-------|-------|------|----|----|----|----|-------|--------|------|----|----|
| •   | 1   | Septer | mbre   | 2021 |    |        |         |       | Octo | bre 2  | 2021 |    |    |    | l  | Nover | mbre  | 2021 |    |    |    |    | Décer | nbre   | 2021 |    | ►  |
| Lu  | Ma  | Me     | Je     | Ve   | Sa | Di     | Lu      | Ma    | Me   | Je     | Ve   | Sa | Di | Lu | Ma | Me    | Je    | Ve   | Sa | Di | Lu | Ma | Me    | Je     | Ve   | Sa | Di |
|     |     | 1      | 2      | 3    | 4  | 5      |         |       |      |        | 1    | 2  | 3  | 1  | 2  | 3     | 4     | 5    | 6  | 7  |    |    | 1     | 2      | 3    | 4  | 5  |
| 6   | 7   | 8      | 9      | 10   | 11 | 12     | 4       | 5     | 6    | 7      | 8    | 9  | 10 | 8  | 9  | 10    | 11    | 12   | 13 | 14 | 6  | 7  | 8     | 9      | 10   | 11 | 12 |
| 13  | 14  | 15     | 16     | 17   | 18 | 19     | 11      | 12    | 13   | 14     | 15   | 16 | 17 | 15 | 16 | 17    | 18    | 19   | 20 | 21 | 13 | 14 | 15    | 16     | 17   | 18 | 19 |
| 20  | 21  | 22     | 23     | 24   | 25 | 26     | 18      | 19    | 20   | 21     | 22   | 23 | 24 | 22 | 23 | 24    | 25    | 26   | 27 | 28 | 20 | 21 | 22    | 23     | 24   | 25 | 26 |
| 27  | 28  | 29     | 30     |      |    |        | 25      | 26    | 27   | 28     | 29   | 30 | 31 | 29 | 30 |       |       |      |    |    | 27 | 28 | 29    | 30     | 31   |    |    |
|     |     | Janv   | vier 2 | 022  |    |        |         |       | Févi | rier 2 | 022  |    |    |    |    | Ma    | rs 20 | 22   |    |    |    |    | Av    | ril 20 | 22   |    |    |
| Lu  | Ma  | Me     | Je     | Ve   | Sa | Di     | Lu      | Ma    | Me   | Je     | Ve   | Sa | Di | Lu | Ma | Me    | Je    | Ve   | Sa | Di | Lu | Ma | Me    | Je     | Ve   | Sa | Di |
|     |     |        |        |      | 1  | 2      |         | 1     | 2    | 3      | 4    | 5  | 6  |    | 1  | 2     | 3     | 4    | 5  | 6  |    |    |       |        | 1    | 2  | 3  |
| 3   | 4   | 5      | 6      | 7    | 8  | 9      | 7       | 8     | 9    | 10     | 11   | 12 | 13 | 7  | 8  | 9     | 10    | 11   | 12 | 13 | 4  | 5  | 6     | 7      | 8    | 9  | 10 |
| 10  | 11  | 12     | 13     | 14   | 15 | 16     | 14      | 15    | 16   | 17     | 18   | 19 | 20 | 14 | 15 | 16    | 17    | 18   | 19 | 20 | 11 | 12 | 13    | 14     | 15   | 16 | 17 |
| 17  | 18  | 19     | 20     | 21   | 22 | 23     | 21      | 22    | 23   | 24     | 25   | 26 | 27 | 21 | 22 | 23    | 24    | 25   | 26 | 27 | 18 | 19 | 20    | 21     | 22   | 23 | 24 |
| 24  | 25  | 26     | 27     | 28   | 29 | 30     | 28      |       |      |        |      |    |    | 28 | 29 | 30    | 31    |      |    |    | 25 | 26 | 27    | 28     | 29   | 30 |    |

Le calendrier a été modifié. Les mercredis apparaissent en bleu (congés). Le logiciel ne prévoira pas de production pour ces journées.

| Période         *           Date de début         *           12/08/2024         *           Date de fin         *           12/08/2024         *           Exception         * | Type de mise à jou | Iľ       |           |
|----------------------------------------------------------------------------------------------------|--------------------|----------|-----------|
| Date de début           12/08/2024           v           Date de fin           12/08/2024           v           Exception                                                       | Période            |          | *         |
| 12/08/2024   Date de fin 12/08/2024   Exception                                                                                                    | Date de début      |          |           |
| Date de fin<br>12/08/2024<br>Exception                                                                                                    | 12/08/2024         |          | *         |
| 12/08/2024 •                                                                                                    | Date de fin        |          |           |
| Exception                                                                                                    | 12/08/2024         |          | *         |
|                                                                                                    | Exception          |          |           |
| Férié 💌                                                                                                    | Férié              |          | *         |
|                                                                                                    |                    | 🗙 Fermer | 🕑 Valider |

Possibilité de paramétrer des périodes de congés ou de fermeture.

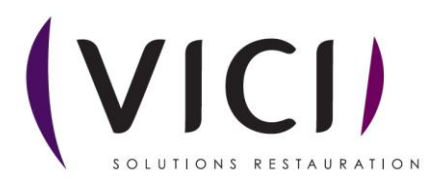

| CA   | END | RIER | ł      |      |    | Calen | drier s | tanda | rd-VI | CI     |      |    |    |    |      |       |       |      |     | •    |    |    |       |        |      |    |    |
|------|-----|------|--------|------|----|-------|---------|-------|-------|--------|------|----|----|----|------|-------|-------|------|-----|------|----|----|-------|--------|------|----|----|
| •    |     | Ju   | in 20  | 24   |    |       |         |       | Juil  | let 20 | )24  |    |    |    |      | Ao    | ut 20 | 24   |     |      |    |    | Septe | mbre   | 2024 |    | Þ  |
| Lu   | Ma  | Me   | Je     | Ve   | Sa | Di    | Lu      | Ma    | Me    | Je     | Ve   | Sa | Di | Lu | Ma   | Me    | Je    | Ve   | Sa  | Di   | Lu | Ma | Me    | Je     | Ve   | Sa | Di |
|      |     |      |        |      | 1  | 2     | 1       | 2     | 3     | - 4    | 5    | 6  | 7  |    |      |       | 1     | 2    | 3   | 4    |    |    |       |        |      |    | 1  |
| 3    | 4   | 5    | 6      | 7    | 8  | 9     | 8       | 9     | 10    | 11     | 12   | 13 | 14 | 5  | 6    | 7     | 8     | 9    | 10  | - 11 | 2  | 3  | - 4   | 5      | 6    | 7  | 8  |
| 10   | 11  | 12   | 13     | - 14 | 15 | 16    | 15      | 16    | 17    | 18     | 19   | 20 | 21 | 12 | 13   | - 14  | 15    | 16   | 17  | 18   | 9  | 10 | 11    | 12     | 13   | 14 | 15 |
| - 17 | 18  | 19   | 20     | 21   | 22 | 23    | 22      | 23    | 24    | 25     | 26   | 27 | 28 | 19 | 20   | 21    | 22    | 23   | 24  | 25   | 16 | 17 | 18    | 19     | 20   | 21 | 22 |
| 24   | 25  | 26   | 27     | 28   | 29 | 30    | 29      | 30    | 31    |        |      |    |    | 26 | 27   | 28    | 29    | 30   | 31  |      | 23 | 24 | 25    | 26     | 27   | 28 | 29 |
|      |     |      |        |      |    |       |         |       |       |        |      |    |    |    |      |       |       |      |     |      | 30 |    |       |        |      |    |    |
|      |     | Octo | obre a | 2024 |    |       |         |       | Nove  | mbre   | 2024 |    |    |    |      | Décer | nbre  | 2024 |     |      |    |    | Jany  | vier 2 | 025  |    |    |
| Lu   | Ma  | Me   | Je     | Ve   | Sa | Di    | Lu      | Ma    | Me    | Je     | Ve   | Sa | Di | Lu | Ma   | Me    | Je    | Ve   | Sa  | Di   | Lu | Ma | Me    | Je     | Ve   | Sa | Di |
|      | 1   | 2    | 3      | 4    | 5  | 6     |         |       |       |        | 1    | 2  | 3  |    |      |       |       |      |     | 1    |    |    | 1     | 2      | 3    | 4  | 5  |
| 7    | 8   | 9    | 10     | 11   | 12 | 13    | - 4     | 5     | 6     | 7      | 8    | 9  | 10 | 2  | 3    | - 4   | 5     | 6    | - 7 | 8    | 6  | 7  | 8     | 9      | 10   | 11 | 12 |
| 14   | 15  | 16   | 17     | 18   | 19 | 20    | 11      | 12    | 13    | 14     | 15   | 16 | 17 | 9  | 10   | 11    | 12    | 13   | 14  | 15   | 13 | 14 | 15    | 16     | 17   | 18 | 19 |
| 2    | 22  | 23   | 24     | 25   | 26 | 27    | 18      | 19    | 20    | 21     | 22   | 23 | 24 | 16 | 17   | 18    | 19    | 20   | 21  | 22   | 20 | 21 | 22    | 23     | 24   | 25 | 26 |
| 28   | 29  | 30   | 31     |      |    |       | 25      | 26    | 27    | 28     | 29   | 30 |    | 23 | 24   | 25    | 26    | 27   | 28  | 29   | 27 | 28 | 29    | 30     | 31   |    |    |
|      |     |      |        |      |    |       |         |       |       |        |      |    |    | 20 | - 11 |       |       |      |     |      |    |    |       |        |      |    |    |

Exemple de fermeture pour les vacances scolaires. On a la possibilité de paramétrer « librement » le calendrier.

## IV. PLANNING DE FABRICATION

| FERMER                  |                |                |       |       |          |       | 1        | ]      |          |
|-------------------------|----------------|----------------|-------|-------|----------|-------|----------|--------|----------|
| LIEU DE PRODUCTION DEMO |                |                |       |       |          |       |          |        |          |
| INFORMATIONS            | FABRICATION    | Sans décalage  |       |       |          |       |          |        |          |
| ADRESSE                 | Prestation     | Plat           | Lun   | Mar   | Mer      | Jeu   | Ven      | Sam    | Dim      |
| PLANNING D'ACTIVITÉ     | Petit déjeuner | Petit déjeuner | Lundi | Mardi | Mercredi | Jeudi | Vendredi | Samedi | Dimanche |
|                         | Déjeuner       | Entrée         | Lundi | Mardi | Mercredi | Jeudi | Vendredi | Samedi | Dimanche |
| PLANNING DE FABRICATION | Dîner          | Entrée         | Lundi | Mardi | Mercredi | Jeudi | Vendredi | Samedi | Dimanche |
| LIEUX DE CONSOMMATION   | Buffet         | Entrée         | Lundi | Mardi | Mercredi | Jeudi | Vendredi | Samedi | Dimanche |
|                         | Déjeuner       | Plat principal | Lundi | Mardi | Mercredi | Jeudi | Vendredi | Samedi | Dimanche |
| EFFECTIF DE REFERENCE   | Dîner          | Plat principal | Lundi | Mardi | Mercredi | Jeudi | Vendredi | Samedi | Dimanche |
| COMMENTAIRE LIVRAISON   | Buffet         | Plat principal | Lundi | Mardi | Mercredi | Jeudi | Vendredi | Samedi | Dimanche |
|                         | Déjeuner       | Accompagnement | Lundi | Mardi | Mercredi | Jeudi | Vendredi | Samedi | Dimanche |
|                         | Dîner          | Accompagnement | Lundi | Mardi | Mercredi | Jeudi | Vendredi | Samedi | Dimanche |
|                         | Ruffet         | Accompagnement | Lundi | Mardi | Morcradi | loudi | Vandradi | Camadi | Dimancha |

- 1. Le menu déroulant permet de sélectionner le type de production :
  - Sans décalage : production le jour de consommation
  - Décalage classique : production la veille de la consommation (hors samedi dimanche et lundi où le jour de production sera le vendredi).
  - Décalage spécifique : à paramétrer selon les spécificités du site (cf : Production ; paramétrage ; délais de fabrication).

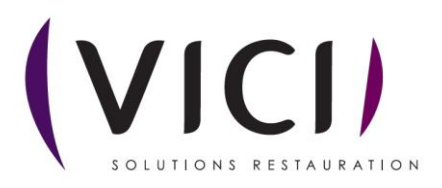

## V. LIEUX DE CONSOMMATION

| FERMER                  |                    |   | 1         |            |
|-------------------------|--------------------|---|-----------|------------|
| LIEU DE PRODUCTION DEMO |                    |   | 7         |            |
| INFORMATIONS            | Nom                | / |           | $\uparrow$ |
| ADRESSE                 | LIEU DE CONSO DEMO |   |           |            |
| PLANNING D'ACTIVITÉ     |                    |   | DISSOCIER |            |
| PLANNING DE FABRICATION |                    |   |           |            |
| LIEUX DE CONSOMMATION   |                    |   |           |            |
| EFFECTIF DE RÉFÉRENCE   |                    |   | 2         |            |
| COMMENTAIRE LIVRAISON   |                    |   |           |            |
| RECETTE DLC             |                    |   |           |            |

Possibilité d'associer ou dissocier les lieux de consommation rattachés au lieu de production :

- 1. Associer un lieu de consommation.
- 2. Dissocier un lieu de consommation.

### VI. COMMENTAIRE LIVRAISON

| FERMER                  |                        |             |                        |         |             |                       |
|-------------------------|------------------------|-------------|------------------------|---------|-------------|-----------------------|
| LIEU DE PRODUCTION DEMO |                        |             |                        |         |             |                       |
| INFORMATIONS            | Du :<br>Ven 03/09/2021 | Ŧ           | Au :<br>Ven 03/09/2021 | Ŧ       |             |                       |
| ADRESSE                 | Date de début          | Date de fin | Menu                   | Recette | Commentaire |                       |
| PLANNING D'ACTIVITÉ     |                        |             |                        |         |             | + AJOUTER - SUPPRIMER |
| PLANNING DE FABRICATION |                        |             |                        |         |             | <b>▲</b> ▲            |
| LIEUX DE CONSOMMATION   |                        |             |                        |         |             |                       |
| EFFECTIF DE RÉFÉRENCE   |                        |             |                        |         |             | 1 2                   |
| COMMENTAIRE LIVRAISON   |                        |             |                        |         |             |                       |
| RECETTE DLC             |                        |             |                        |         |             |                       |

Possibilité d'ajouter un commentaire spécifique à une recette sur les bons de livraison clients

- 1. Ajouter le commentaire (lié à un menu et une recette spécifique).
- 2. Supprimer le commentaire.

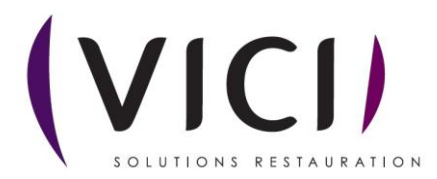

## VII. RECETTE DLC

| FERMER                  |              |              |   |           |
|-------------------------|--------------|--------------|---|-----------|
| LIEU DE PRODUCTION DEMO |              |              |   |           |
| INFORMATIONS            | Plat Famille | Sous-famille | C | lc        |
| ADRESSE                 |              | TYPE DE PLAT |   | SUPPRIMER |
| PLANNING D'ACTIVITÉ     |              |              |   |           |
| PLANNING DE FABRICATION |              |              |   |           |
| LIEUX DE CONSOMMATION   |              | 1            | 2 | 3         |
| EFFECTIF DE RÉFÉRENCE   |              |              | 2 |           |
| COMMENTAIRE LIVRAISON   |              |              |   |           |
| RECETTE DLC             |              |              |   |           |

Possibilité de paramétrer des DLC résiduelles spécifiques par catégorie de plat ou famille de plat :

- 1. Ajouter un type de plat.
- 2. Ajouter une famille de plat.
- 3. Supprimer une règle de DLC.

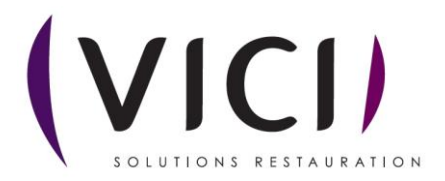

Pour paramétrer une DLC spécifique :

- Cliquer sur
  - r Sur 🕂 TYPE DE PLAT

La fenêtre de choix de la catégorie de plat s'ouvre :

| Libellé          | Abréviation       |
|------------------|-------------------|
| Pain             | Pain              |
| Petit déjeuner 1 | PDEJ              |
| Entrée           | Ent.              |
| Plat principal   | Plat              |
| Accompagnement   | Acc.              |
| Fromage          | From.             |
| Dessert          | Dess.             |
| Apéritif         | Apér.             |
| Café/Infusion    | Café              |
| Digestif         | Dig.              |
| Boisson          | Boiss.            |
| Collation        | Coll.             |
|                  | 2                 |
|                  | Valider X Annuler |

- 1. Sélectionner le type de plat.
- 2. Valider.

| FERMER                  |                |         |              |                           |
|-------------------------|----------------|---------|--------------|---------------------------|
| LIEU DE PRODUCTION DEMO |                |         |              | 1                         |
| INFORMATIONS            | Plat           | Famille | Sous-famille | Dic                       |
| 4005005                 | Plat principal |         | 4            | 3                         |
| ADRESSE                 |                |         |              | •                         |
| PLANNING D'ACTIVITÉ     |                |         |              | AJOUTER FAMILLE SUPPRIMER |
|                         |                |         |              |                           |

1. Définir la DLC spécifique à la famille de plat dans la colonne « DLC » (par défaut 3) en nombre de jours.

La procédure est identique pour ajouter une famille de plat.

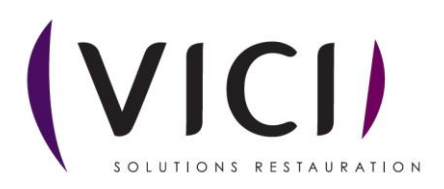

| Exemple :<br>Plat | Famille                                            | Famille                                                                                                    |                                         |  |
|-------------------|----------------------------------------------------|----------------------------------------------------------------------------------------------------|-----------------------------------------|--|
|                   | Type Plat<br>Famille<br>Sous-famille<br>MNNULER    | Classification  Petit déjeuner Entrée Plat principal Accompagnement Fromage Dessert Apéritif Café/Infusion Digestif Pain Boisson Collation |                                         |  |
| Plat              | _                                                  | Famille                                                                                                    |                                         |  |
|                   | Famille     Type Plat     Famille     Sous-famille | Classificatio                                                                                                    | N S S S S S S S S S S S S S S S S S S S |  |

On choisit son type de plat, sa famille, sous famille et on renseigne la DLC résiduelle choisie.

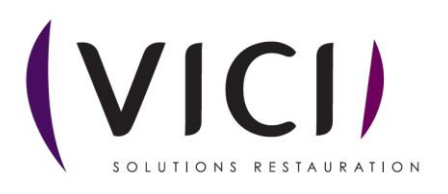

# VIII. EXTRANET

Spécificité pour ceux qui ont la tablette.

| FERMER                  |                             |   |
|-------------------------|-----------------------------|---|
| Collège Cyrille (Prod)  |                             |   |
| INFORMATIONS            | E-MAIL COMMANDE CLIENT      |   |
| ADRESSE                 | TYPE PLAT SOUS TOTAUX Aucun |   |
| PLANNING D'ACTIVITÉ     | E-MAIL COMMENTAIRE          |   |
| PLANNING DE FABRICATION |                             |   |
| LIEUX DE CONSOMMATION   |                             |   |
| EFFECTIF DE RÉFÉRENCE   |                             |   |
| COMMENTAIRE LIVRAISON   |                             |   |
| RECETTE DLC             |                             |   |
| EXTRANET                |                             |   |
| ÉDITION MENU            |                             | é |
|                         |                             |   |
|                         | 1 2 3                       |   |

- 1. Paramétrer le mail qui recevra les commandes clients.
- 2. Permet de calculer des sous totaux en fonction des plats choisis.
- 3. Paramétrer le mail qui recevra les commentaires.

# IX. EDITION MENU

| FERMER                  |                 |               |
|-------------------------|-----------------|---------------|
| Collège Cyrille (Prod)  |                 |               |
| INFORMATIONS            |                 |               |
| ADRESSE                 | IMAGE 1         | IMAGE 2       |
| PLANNING D'ACTIVITÉ     | QX              | Q <b>x</b>    |
| PLANNING DE FABRICATION |                 |               |
| LIEUX DE CONSOMMATION   |                 |               |
| EFFECTIF DE RÉFÉRENCE   |                 |               |
| COMMENTAIRE LIVRAISON   | FOND HORIZONTAL | FOND VERTICAL |
| RECETTE DLC             | Q               | Q             |
| EXTRANET                | ×               | ×             |
| ÉDITION MENU            |                 |               |

Possibilité d'ajouter une photo, pour personnaliser son menu.

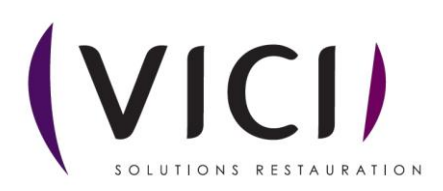

|                        |              |                          |                                        |                             |                   |   |       | $\vdash$ |          |                 |
|------------------------|--------------|--------------------------|----------------------------------------|-----------------------------|-------------------|---|-------|----------|----------|-----------------|
|                        |              |                          |                                        |                             |                   |   |       |          |          |                 |
| Lieux de production    | Recherche :  | Entrez un texte pour eff | ectuer une recherche                   |                             |                   |   |       | ۹        | Perso    | <b>I</b> ≣ Tous |
|                        |              |                          |                                        |                             |                   |   |       |          | ¢        | • 🖪 🔳           |
| Nom                    | Téléphone    | Fax                      | Email                                  | Calendrier                  | Etablissement     |   | Perso |          |          |                 |
| Y                      | ▼   Contient | ▼   Contient             | ▼   Contient                           | Y                           | <b>T</b>          |   | • •   |          |          |                 |
| Collège Cyrille (Prod) |              |                          | cyrille.cassagne@v<br>restauration.com | Calendrier standard<br>VICI | - Collège Cyrille |   |       | ۲        | 圃        | 2               |
|                        |              |                          |                                        |                             |                   |   | /     |          | 1        |                 |
|                        |              |                          |                                        |                             | _                 |   | 4     |          | <u> </u> |                 |
|                        |              |                          |                                        |                             |                   | 1 | 2     |          | 3        | 4               |

- 1. Si validé, fait partie de la liste perso.
- 2. Voir le lieu de production.
- 3. Supprimer le lieu de production.
- 4. Dupliquer le lieu de production.

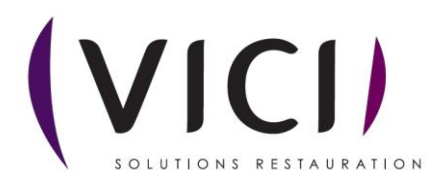